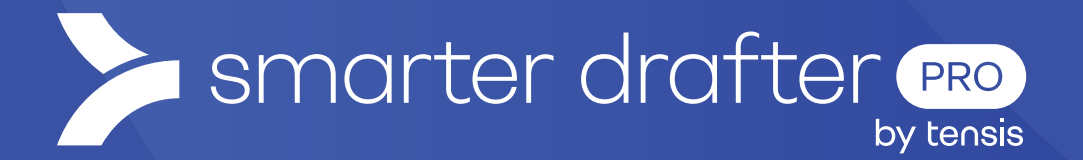

## Log In for the First Time with 2FA

General Knowledge

Published: 23 January 2025

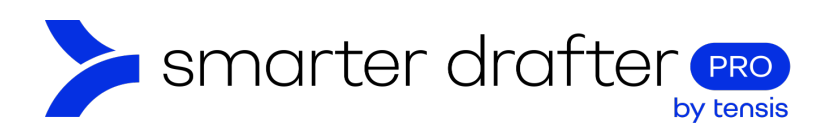

## Log In for the First Time with 2FA

Welcome to Smarter Drafter! This guide will help you access your account for the first time and find your way around.

When a new team member joins a Smarter Drafter team, a welcome email will be sent, inviting them to sign in with a temporary password.

If you have a welcome email, click the Sign in link in the email and follow these steps.

1. Enter your **email address** and the **temporary password** from the email. Click **Login**.

| AUTOMATED PRECEDENT     | S, DOCUMENTS & COURT FORMS  |
|-------------------------|-----------------------------|
| FIOITIIIstru            | ction to esignature         |
| Log in to start creatir | ng advanced legal documents |
| Email Address           |                             |
| your.name@company.com   |                             |
| Password                | Lost your password          |
|                         |                             |
| Remember me             |                             |
|                         | Login                       |
|                         | OR                          |
| Loc                     | ain with SSO                |

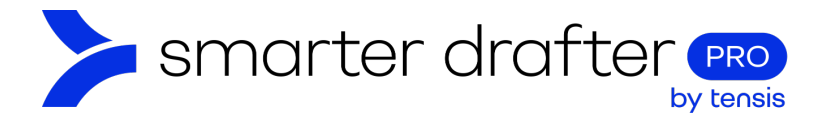

2. You will be prompted to change your password. Enter the temporary password in the **Password** field, and a new, secure password (including numbers and special characters) in the **New Password** field.

|             | smarter drafter                                  |
|-------------|--------------------------------------------------|
|             | NEW PASSWORD                                     |
|             | Please provide the following details.            |
| Your passwo | rd has expired, please change to a new password. |
| Password    |                                                  |
| Password    |                                                  |
| New Passwo  | rd                                               |
| New Passw   | rord                                             |
| Confirm New | Password                                         |
| Confirm Ne  | aw Password                                      |
|             | Continue                                         |
|             | Continue                                         |
|             |                                                  |

3. To authenticate your account, add your phone number. Include the **Country Code** for your region. Click **Send Code**.

|           | MULTI-FACTOR AUTHENTICATION                                         |
|-----------|---------------------------------------------------------------------|
| Enter     | a number below that we can send a code via SMS to authenticate you. |
| Country C | ode                                                                 |
| Country   | /Region ~                                                           |
| Phone Nu  | nber                                                                |
| Phone n   | umber                                                               |
|           |                                                                     |
|           | Send Code                                                           |
| (         | Cancel                                                              |

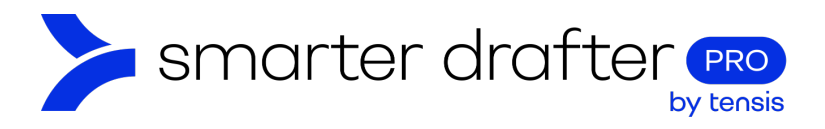

4. The verification code will be sent to you as a text message. Type it into the field. If you need a new code, click send me a new code. Click Verify Code.

|          | MULTI-FACTOR AUTHENTICATION                                               |
|----------|---------------------------------------------------------------------------|
| Ent      | er a number below that we can send a code via SMS to<br>authenticate you. |
|          |                                                                           |
| inter yo | ur verification code below, or send a new code                            |
| inter yo | our verification code below, or send a new code<br>Verify Code            |

5. The terms and conditions will be presented onscreen. Ensure that you are familiar with the terms and conditions, and click **Accept**.

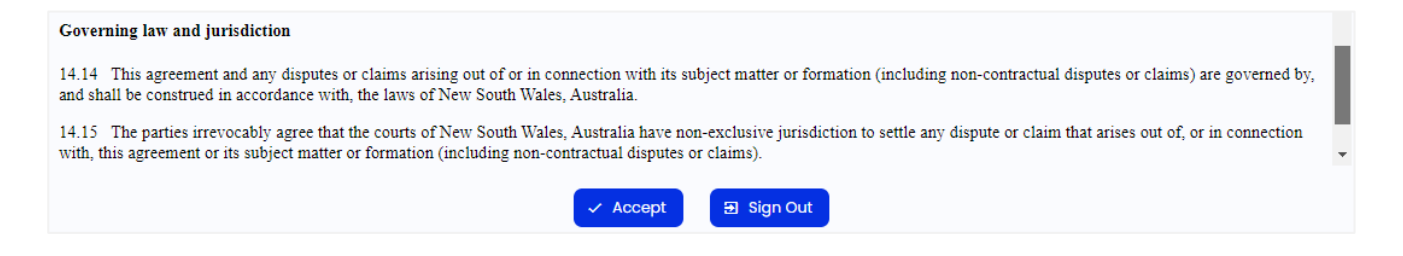

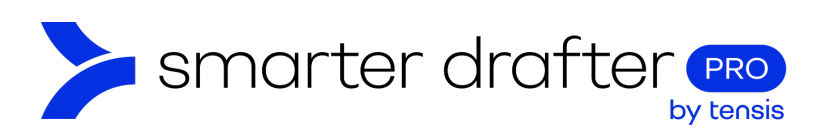

6. The dashboard opens.

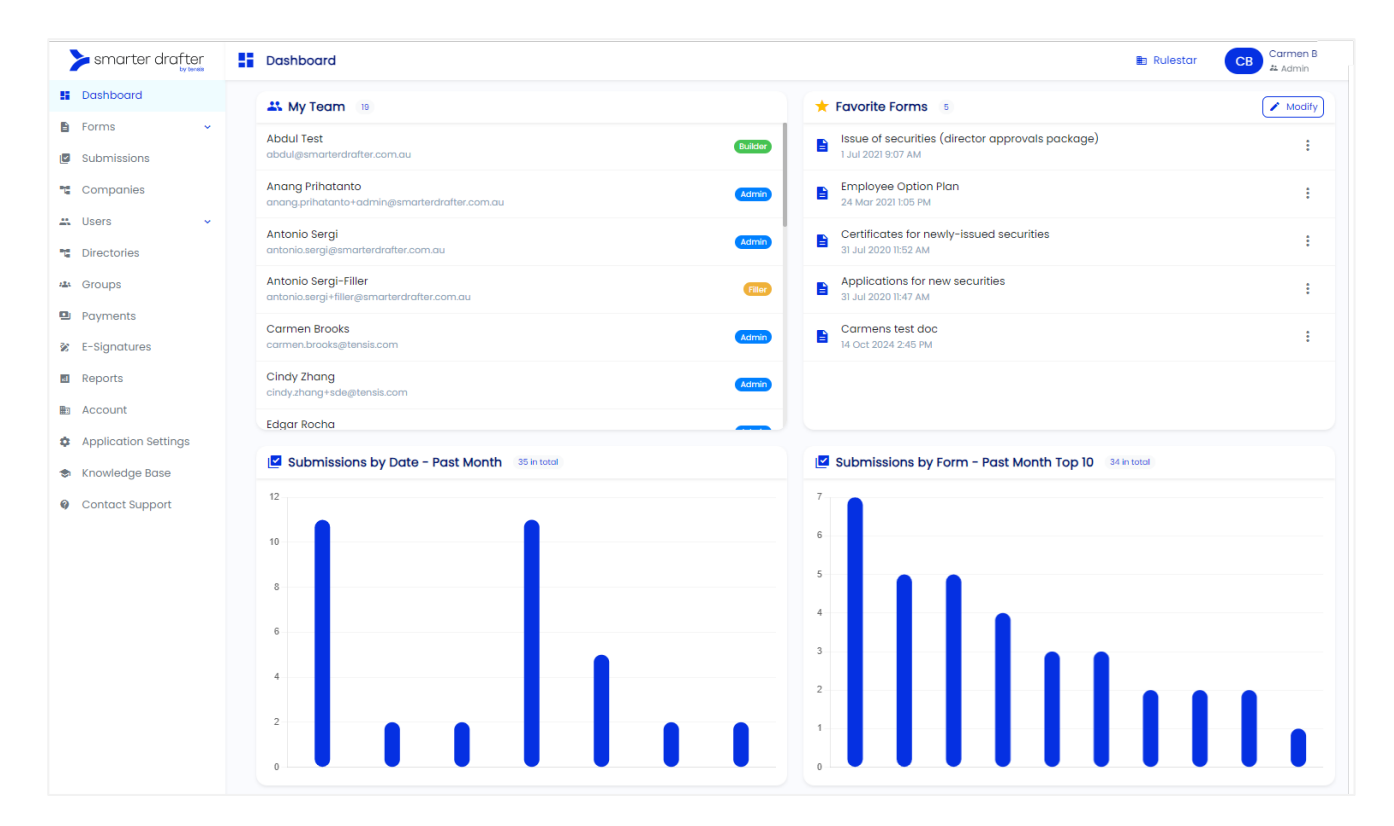